### **SOLID**SOLUTIONS

# SNL: INSTALLING NETWORK SERVER 2023+

©SSG | JULY 2023 P1140.23-V1

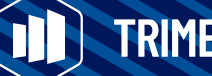

TRIMECH GROUP

## SNL: INSTALLING NETWORK SERVER 2023+

The following guide should take you through all of the steps for setting up a SOLIDWORKS Network License server (SNL) and connecting clients to it. This guide is specifically valid for versions of the SOLID Network License Manager from version 2023. If you are installing an older version please request the correct guide from our Support Team.

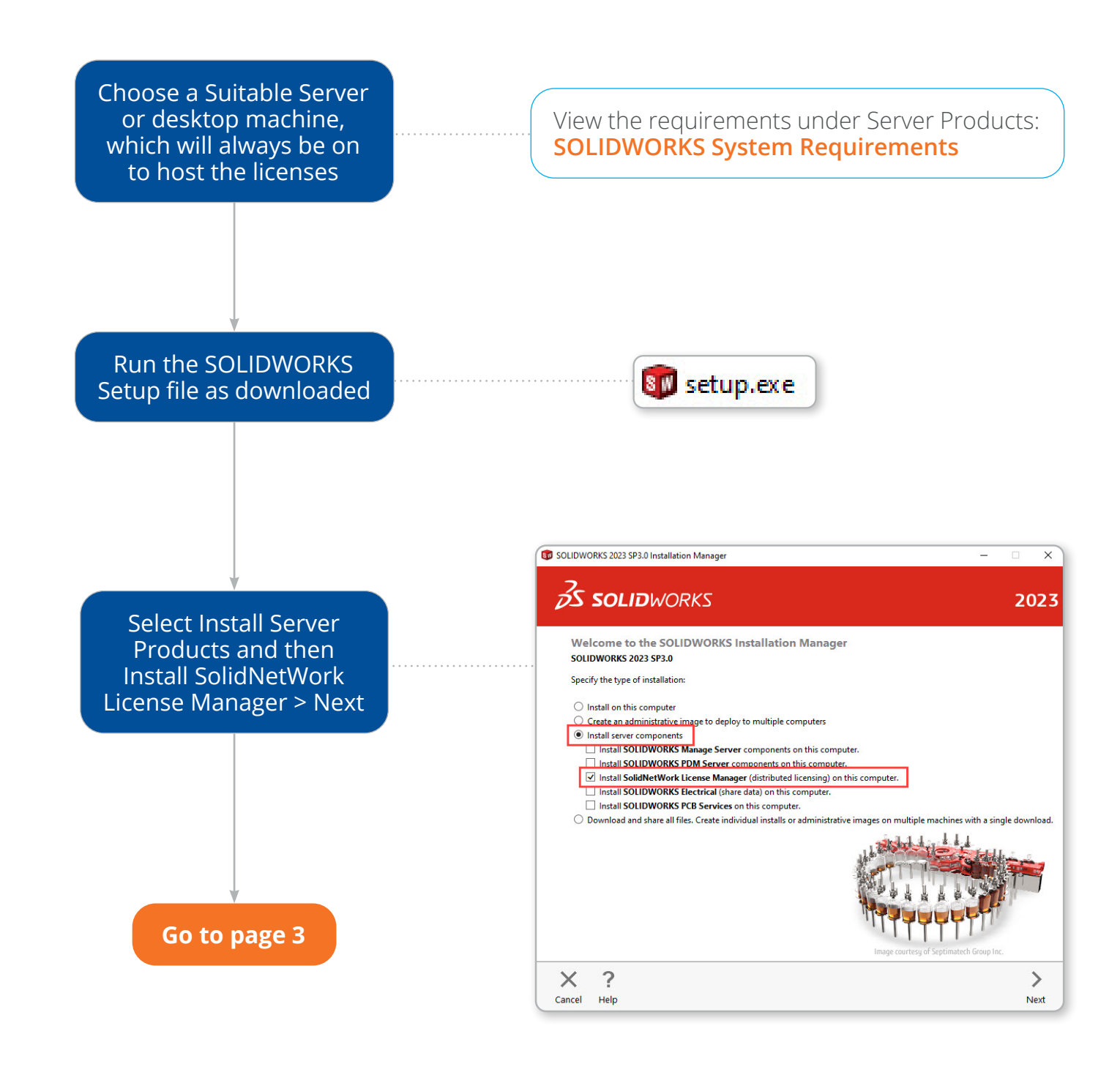

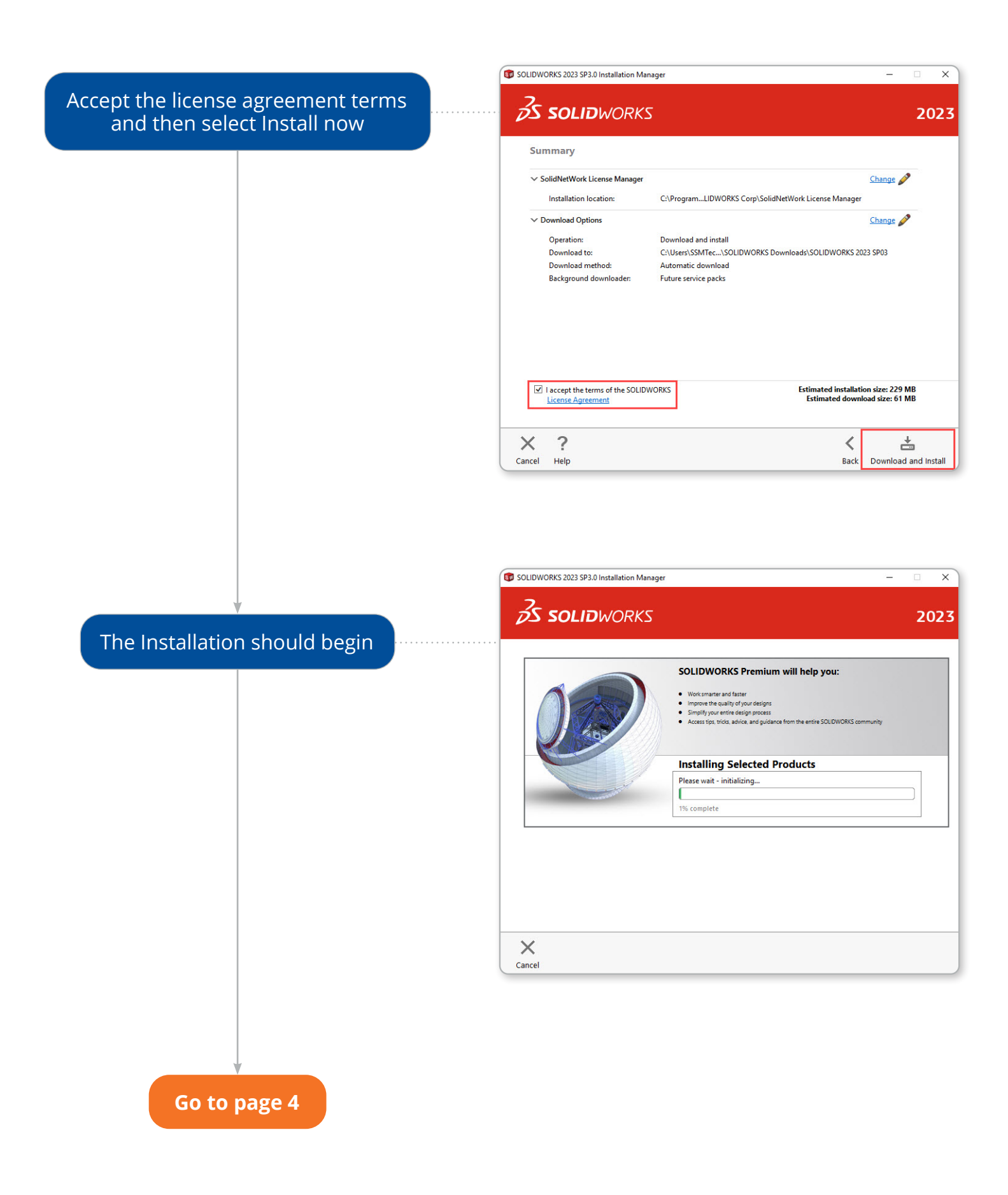

Once finished, you should see the Installation is complete page – select finish

Open the SOLID NETWORK License Manager Server

You should be met with the activation prompt, select yes.

Go to page 5

SOLIDWORKS SolidNetWork License Manager ×
2023 SolidNetWork license(s) do not exist. Would you like to
activate now?
Yes No

**SOLID**SOLUTIONS

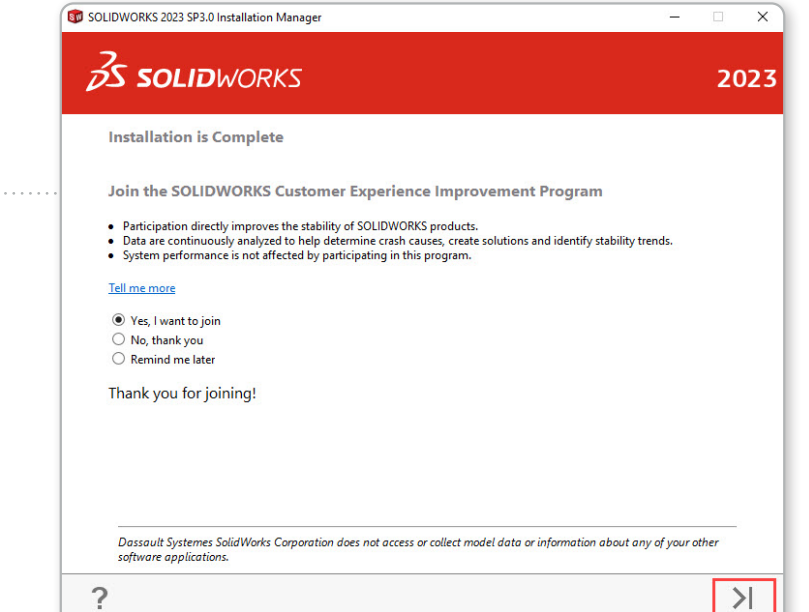

Finish

Help

You will now be prompted by the firewall settings, by default these list to 25734, if need be change the ports on this page, otherwise click next SOLIDWORKS Product Activation

SolidNetWork License Server Information

SolidNetWork License Server Information

SolidNetWork License Server Information

A firewall is in use on this server

Computer Name:

SSMVM1

Port Number:

25734

Options File:

Browse

Edit

Vendor Daemon Port Number:

25735

About...

<a href="https://www.selfabor">About...</a>

Cancel

SOLIDWORKS Product Activation X Activate/Deactivate Your SOLIDWORKS Product Here we need to add our To activate your SOLIDWORKS product you must request a license key from SOLIDWORKS. The Activation Wizard will help you collect the information necessary to activate your product. Network serial numbers, to do so select "add" Serial#: Add Select All Deselect All Remove How would you like to activate? Automatically over the Internet (recommended) O Manually via e-mail Contact Information (Required): E-mail: We respect your privacy. To learn about how DS SolidWorks Corporation protects your privacy, please review our <u>Privacy Policy</u>. About... < Back Next > Cancel Help Go to page 6

Enter your serial numbers into dialog that opens. To enter multiple serial numbers, use a comma to separate each.

Then select "ok"

SOLIDWORKS Product Activation × Activate/Deactivate Your SOLIDWORKS Product Add Serial Numbers × Type or paste your serial number(s) in the pane below. To Th pre Seri Ho • 0 Cor E-m We priv OK Cancel < Back Next > Cancel About... Help

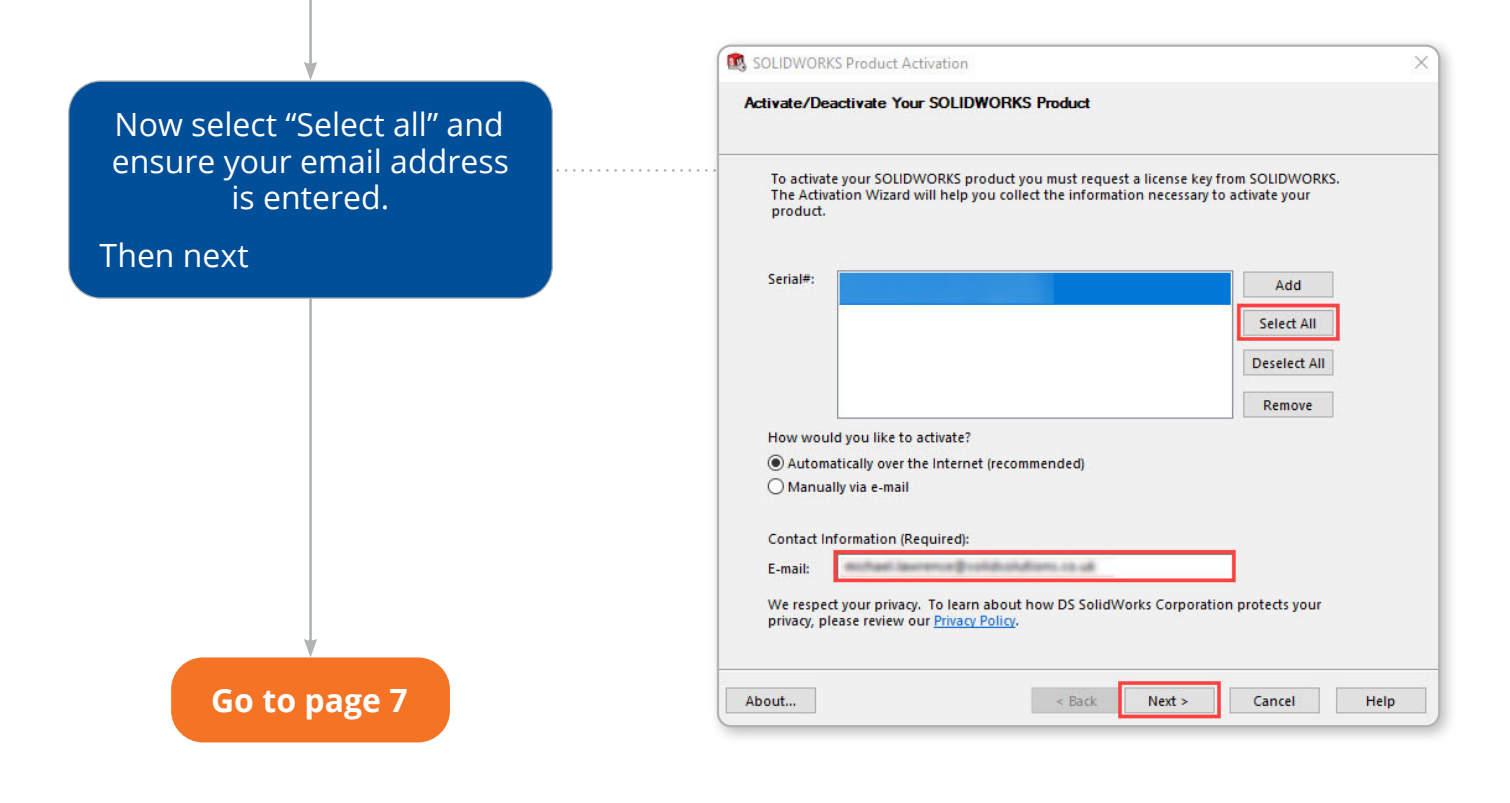

The activation process should then begin, once complete if successful you should see all your Network licenses listed, along with their quantity and expiry dates.

| SOLIDWORKS Product Activation |              |         |         |                   |
|-------------------------------|--------------|---------|---------|-------------------|
| Activation/Reactivation       | n Succeeded. |         |         |                   |
| Currently activated products  |              |         |         |                   |
| Product                       | #Licenses    | Version | Expires | Reactivation Date |
|                               |              |         |         |                   |
|                               |              |         |         |                   |
|                               |              |         |         |                   |
|                               |              |         |         |                   |
|                               |              |         |         |                   |
|                               |              |         |         | >                 |
| :                             |              | _       |         | Refresh           |
|                               |              |         |         | Refresh           |
|                               |              |         |         | Refresh           |
| :                             |              |         |         | Refresh           |

If the activation fails, or you see a different number of licenses than expected, please contact our technical support on 01926 333 777 or support@solidsolutions.co.uk

On the server machine, add Firewall Rules to your Installed system and/or Windows. These same rules will also need to be applied to the client machines

Go to page 8

Firewall Rules (Default Ports unless modified): TCP Port 25734 Allowed Inbound AND Outbound TCP Port 25735 Allowed Inbound AND Outbound

On a client machine with SOLIDWORKS/DraftSight already installed, open the SOLID Network License Manager Client application.

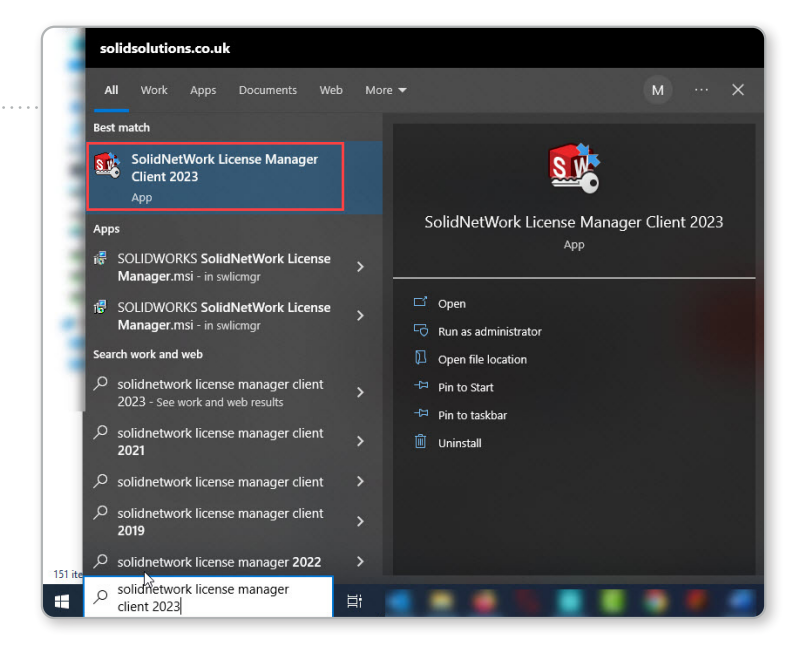

#### Access the "Server List" tab

| icense Usage Server List | License Borrowing | License Order     |         |         |            |                |
|--------------------------|-------------------|-------------------|---------|---------|------------|----------------|
|                          | Server:           | -                 |         |         | ~          |                |
|                          | Product:          |                   |         |         |            |                |
|                          | Total licenses    | : 0               |         |         |            |                |
| CRA A                    | Free licenses:    | 0                 |         |         |            |                |
| 1990 KAG                 | Licenses use      | Licenses used by: |         |         |            |                |
|                          | User              | Computer          | Display | Version | Start Date | Borrowed until |
|                          | A                 |                   |         |         |            |                |
|                          | V                 |                   |         |         |            |                |
|                          |                   |                   |         |         |            |                |
|                          | .)                |                   |         |         |            |                |
| S SOLIDWORK              | :5                |                   |         |         |            |                |
|                          |                   |                   |         |         |            |                |
| FLEXNET                  |                   |                   |         |         |            |                |
|                          | _                 |                   |         |         |            |                |
|                          |                   |                   |         |         |            | >              |
|                          | <                 |                   |         |         |            |                |

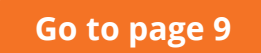

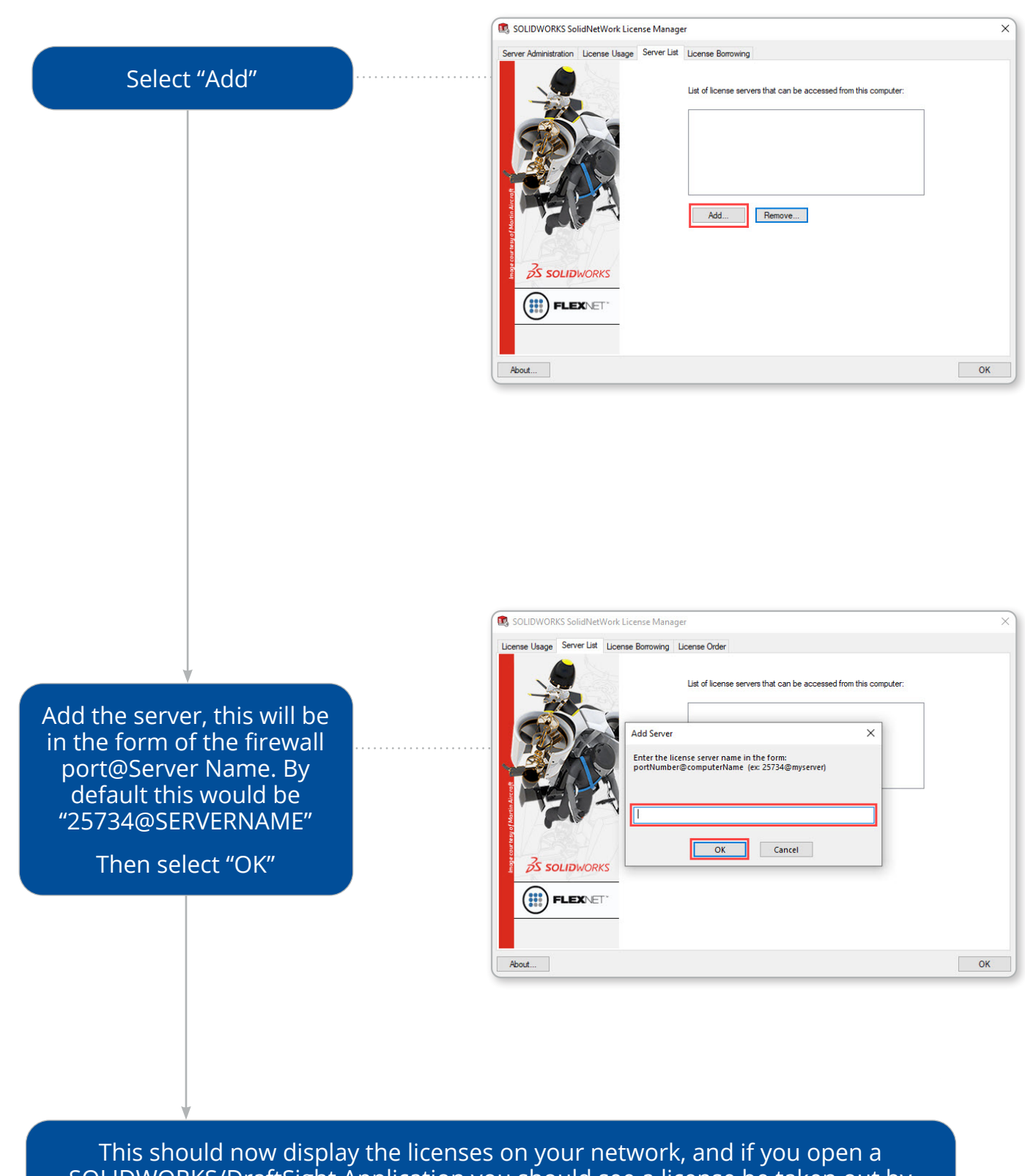

This should now display the licenses on your network, and if you open a SOLIDWORKS/DraftSight Application you should see a license be taken out by the client machine. If this does not work, please contact our Support Team

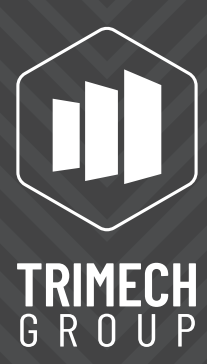